## 2.DOSとコマンド

コンピュータを管理するオペ レーティングシステムは「DOS (Disk Operating System)」で ある。DOSはコンピュータの機 種が異なっても同じようにアプ リケーションプログラムを実行 できるように規格化されたオペ レーティングシステムであり,現 在,ほとんどがこのDOSシステ

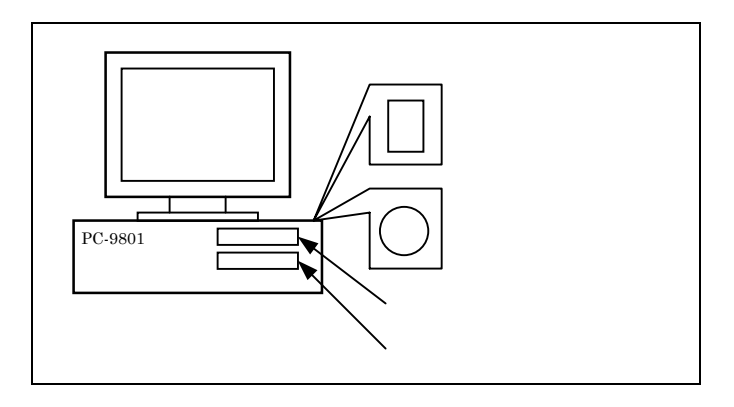

ムを使用している。コンピュータの電源を入れると,まずコンピュータROM内のプログ ラムを実行し,ディスク(Disk)からDOSのシステムプログラムを読み込む。ディスク やアプリケーションプログラム実行の管理はすべてDOSシステムが行う。

ディスクとは磁気的な記憶媒体のことであり,PC9801には本体内部に装備された 固定ディスク(Hard Disk:ハードディスク)あるいは本体と別の外部固定ディスクと2 台のフロッピーディスク(Floppy Disk)装置を持っている。また,研究で使用するコンピ ュータには「RAMディスク」と呼ばれる仮想ディスクを装着している。それぞれのディ スクドライブにはアルファベットで「A」から順番にドライブ名が付けられており,本コ ンピュータでは上図のように,ハードディスクがドライブA,本体の2つの5インチフロ ッピーディスクがそれぞれドライブB,C,また,内部RAMディスクがドライブDに割 り当てられている。なお,RAMディスクは電源を切るとその内容は消滅する。

まず,コンピュータを立ちあげると種々のメッセージを表示し,次のように表示して入 力待ちとなる。

## A:¥>

この表示をプロンプト(Prompt)(実際はシステム立ち上げ時の AUTOEXEC.BAT のバ ッチファイルにより設定している)と呼び,「カレントドライブA」という。カレント (Current)とは「現在の直接アクセス可能なドライブ」の意味である。ここにコマンド (Command:指令)を入力することにより,アプリケーションプログラムを実行できる。 コマンドには「内部コマンド」と「外部コマンド」があるが,普通は内部コマンドで十分 である。なお,これから卒業研究で作成するプログラムは外部コマンドであり,一種のア プリケーションプログラムである。ここでは,プログラム作成に対して必要最小限のコマ ンドを説明する。内部コマンドは「Command.com」というDOSが管理するファイル中 にあり,一番よく使用するのは

A:¥>DIR

Power Electronics Lab.

である(入力は小文字でもよい)。これは「ディレクトリ(Directory)コマンド」といい, ディスクの内容を表示するコマンドである。これを入力してみるとドライブA(ハードデ ィスク)内のファイル内容を表示する。それぞれのファイルは

ファイル名 拡張子

の形式で表示される。ファイル名は8桁以内の英数字(先頭は必ず英字),拡張子は3文 字である。ファイル名は予約名以外であれば自分で好きなように付けてよいが,拡張子は それぞれのファイルで決まっている。拡張子が「EXE」あるいは「COM」のものはそのま ま実行可能なファイルであり,「BAT」はバッチファイル,「SYS」はシステムファイル と呼ばれるものである。また,「<dir>」はファイルではなく「ディレクトリ」と呼ばれる

ものであり,これはいくつかのファイルをひ とまとめにして,それ全体に付けた名前であ る。ディレクトリは「フォルダ(folder)」 ともいう。ディレクトリを作成することによ り,たくさんのファイルを整理できる。右図 のようにディレクトリは階層することがで きる。サブディレクトリ内のファイルを表示 するには次のように入力する。なお,カレン トドライブをAとし,右図のディスクドライ ブをZとすると

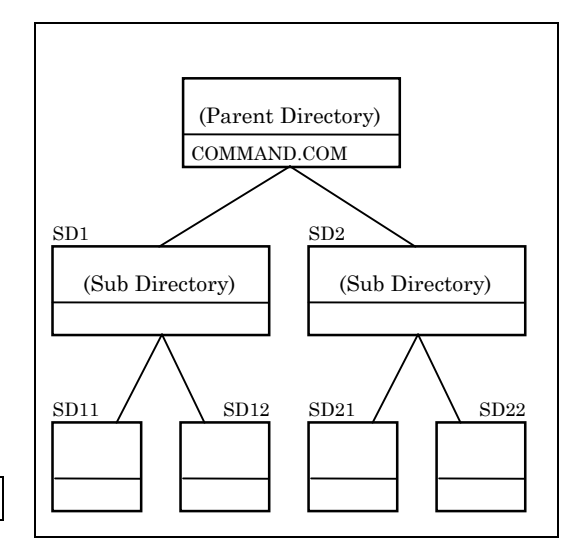

A:¥>DIR Z:¥SD1¥SD11

の形式で入力し, サブディレクトリ「SD11」

内のファイルを表示できる。なお、親ディレクトリの内容を表示するには

A:¥>DIR Z:

の形式で入力する。

カレントドライブを変更するには,次のように変更したいドライブ名を入力する。

| А | : | ¥>Z | : |
|---|---|-----|---|
| Ζ | : | ¥>  |   |

カレントドライブが「Z」であれば,サブディレクトリの内容は次のように入力すればよ く,ドライブ名を省略できる(省略しなくてもよい)。

| Z:¥>DIR SD1¥SD11 |  |
|------------------|--|
|------------------|--|

ファイルのコピーを行うコマンドとして「COPY」があり,次のように入力する。

A:¥>COPY FILE1.拡張子 FILE2.拡張子

これにより第1パラメータの「FILE1」と同じものが同一のディレクトリ内に第2パラメ ータの「FILE2」のファイル名で複写される。なお,ファイル名は

ファイル名.拡張子

の形式で入力し拡張子も記述する。コピーしても「FILE1」のファイルはそのまま残る。 カレントドライブとは別のドライブのファイルに対してコピーを行う場合にはそのドライ ブ名も指定し,さらにサブディレクトリを対象とする場合にはサブディレクトリ名も記述 する。例えば,カレントドライブAにおいて,ドライブZ内のサブディレクトリ「SD1」 内のファイルをサブディレクトリ「SD2」内にコピーする場合には

A:¥>COPY Z:¥SD1¥FILE1.拡張子 Z:¥SD2¥FILE2.拡張子

と記述し,カレントドライブが「Z」の場合には「Z.¥」を省略できる。また,同一ファイ ル名(拡張子)でコピーする場合には(カレントドライブが「Z」時)

Z:¥>COPY SD1¥FILE1.拡張子 SD2

あるいは

Z:¥>COPY SD1¥FILE1.拡張子 SD2¥\*.\*

と入力する。アスタリスク「\*」記号は「ワイルドキャラクタ(Wild Character)」といい,「\*」を含む記述方法を「ワイルドカード」という。なお,同一ディレクトリ内では 同一ファイル名でのコピーはできない。

ファイルの削除は「DELETE」コマンドで行い、

A:¥>DEL FILE. 拡張子

のように入力する。削除対象のファイルが別のドライブやサブディレクトリにある時はそれらの指定も行う。また,ワイルドキャラクタを利用して

A:¥>DEL FILE.\*

のように入力すると、拡張子名に関係なく該当するファイル名のファイルを全て削除し、

A:¥>DEL \*.拡張子

のように入力すると,ファイル名と無関係に該当する拡張子名のファイルを全て削除する。 さらに,あまり使用しないが,

A:¥>DEL \*.\*

と入力すると,全てのファイルを削除できる。ただし,この場合には全て削除してよいか

Power Electronics Lab.

2. DOSとコマンド

Computer Hardware and Software

どうか確認のメッセージがある。ワイルドキャラクタには他に「?」があり,これは該当 箇所のみダミーであることを指示する。このようなワイルドカードを使用する場合には, 関係する全てのファイルに処理されるので注意が必要である。

ファイル名の変更は「RENAME」コマンドがあり,次のように入力する。

A:¥>REN FILE1.拡張子 FILE2.拡張子

これにより第1パラメータのファイル名を第2パラメータのファイル名に変更できる。ディレクトリ等の指定方法は「COPY」コマンドと同じである。

サブディレクトリの作成は「MAKE DIRECTORY」コマンドで行い,次のように入力 する。

A:¥>MD サブディレクトリ名

サブディレクトリ名は8文字以内の英数字であり,上の例ではドライブAの親ディレクト リ内にサブディレクトリを作成する。別のドライブやサブディレクトリ内に作成する時は それらの指定も行う。

サブディレクトリの削除は「REMOVE DIRECTORY」コマンドで行う。

A:¥>RD サブディレクトリ名

サブディレクトリの削除を行う場合には,あらかじめそのディレクトリ内の全てのファイ ルを削除しておく必要がある。別ドライブのサブディレクトリ削除の時にはそれらの指定 も行う。

テキスト画面のクリアは「CLEAR SCREEN」コマンドを使い

A:¥>CLS

のように入力する。なお,このコマンドではグラフィック画面はクリアされないので,こ れに対しては何等かの実行ファイルを作成しなければならない。

新しいフロッピーディスクをDOSシステムで使用するには,まず「FORMAT」外部 コマンドによってディスクをフォーマットしなければならない。新しいディスクをドライ ブBに入れ,カレントドライブをAとして,次のように入力する。(なお,本システムで はFORMAT.EXE はドライブAのサブディレクトリ「DOSVER33」内に置いている)

A:¥>DOSVER33¥FORMAT B: /S

Power Electronics Lab.

「B:」はフォーマットするドライブ名,「 / S」はシステムを転送することを表す。コマン ド入力後,ディスクタイプを入力(通常は 2HD (1MB)ディスクなので「2」)し,フォ ーマットを終了する。DIRECTORY コマンド

A:¥>DIR B:

によってドライブBの内容をみると,右の ように「COMMAND.COM」だけがディ スク上にコピーされる。

各自が作成したプログラムは全てこの ディスクに保存する。種々のソースプログ ラムを整理するために,サブディレクトリ を作成し,その中に分類して保存する。こ こでは,とりあえず4章でBASICプロ A:¥>DIR B:

ドライブ B: のディスクのボリュームラベルはありません. ディレクトリは B:¥

COMMAND COM 24931 88-07-13 0:00 1 個のファイルがあります. XXXXXXX バイトが使用可能です.

A:¥>

グラムを作成するので,サブディレクトリ名「BFILE」として「MAKE DIRECTORY」 コマンドで次のように入力する。カレントドライプAでは

A:¥>MD B:BFILE

あるいは,カレントドライブをBとして

B:¥>MD BFILE

とする。ディスク内容をみると右のように なる。ここで、「<DIR>」はサブディレク トリ名であることを表している。また、サ ブディレクトリ「BFILE」の中を表示する には次のように入力する。

A:¥>DIR B:BFILE

サブディレクトリ「BFILE」内は右のよう であり,「. <DIR>」と「.. <DIR>」はデ ィレクトリを管理するためのものである。 A:¥>DIR B: ドライブ B: のディスクのボリュームラベルはありません. ディレクトリは B:¥ COMMAND COM 24931 88-07-13 0:00 BFILE <DIR> XX-XX-XX XX:XX 2 個のファイルがあります. XXXXXXX パイトが使用可能です.

A:¥>DIR B:BFILE ドライブ B: のディスクのボリュームラベルはありません. ディレクトリは B:¥BFILE . <DIR> XX-XX-XX XX:XX .. <DIR> XX-XX-XX XX:XX 2 個のファイルがあります. XXXXXXX バイトが使用可能です.

A:¥>

A:¥>

DOSシステムにおいて、プログラムなどの実行を途中で中止 する時には、「STOP」キーを押すか、あるいは「CTRL(コン トロール)」キーを押しながら「C」キーを押す。

Power Electronics Lab.

2. DOSとコマンド